# インストールのしかた

### 1-1 インストールの前に

新退職報償金システム ver.3は、消防基金ホームページにご用意しております。 なお、インストールをする前には、必ず消防団員等公務災害補償等実務の手引き(以下「実 務の手引き」という。)「第2部 第9章 9-1 データ(accdb ファイル)のバックアップ」 を行ってください。

## 1-2 インストール時における注意点

- 本システムのインストール・アンインストールは、必ず他のアプリケーションソフトを終 了させてから行ってください。
- ② インストール及びシステムを起動するユーザーのアカウント名は、半角英文字にしてください。
- ③ システムドライブ(使用中の Windows がインストールされたドライブ)が C ドライブ であるパソコンに、本システムをインストールしてください。
- ④ 本システムは、システムドライブにインストールしてください。
- ⑤ サーバ向け OS に本システムをインストールしないでください。
- ⑥ 上記を守っていない場合、仮に動作していたとしても、サポートの対象外とします。

### 1-3 環境確認

システム動作条件

本システムのインストールには、管理者権限を持つユーザーアカウントが必要です。制限付 きのユーザーアカウントの場合、正しくインストールできません。

OSの確認

本システムをインストールするパソコンには、Windows8.1 又は 10 が正常にインストー ルされていることが必要です。

③ Microsoft .NET Framework 4.6の確認

本システムは「Microsoft.NET Framework 4.6」を必須としているため、当該コンポーネントがインストールされていない場合、インストール時に併せて当該コンポーネントのインストーラーが起動します。

④ Microsoft Access Database Engine 2010の確認

本システムは、「Microsoft Access Database Engine 2010(32bit)」を必須としています。インストールされていない場合、インストール時に併せて Microsoft Access Database Engine 2010のインストーラーが起動します。

⑤ インストール容量の確認

インストール作業を実施する前に、十分な空き容量があることを確認してください。

## 1-4 インストール方法

新システムのインストールにはインストーラーの実行が必要です。インストーラーは消防基金ホームページの市町村等専用ページへログインし、「資料」よりダウンロード可能です(ログインには ID 及びパスワードが必要です。令和2年12月2日付け事務連絡または実務の手引き巻頭の「INDEX」 末尾をご覧ください。)。なお、ダウンロードが困難な環境の場合は CD を送付しますので、消防基金退職報償課までご連絡ください。

- 1-5 インストール
- 1 旧バージョンシステムのアンインストー ル

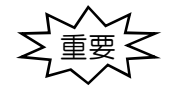

注:アンインストールを実行する前には必ず 実務の手引き「第2部 第9章 9-1 デー タ(accdbファイル)のバックアップ」を 行ってください。

同じパソコンで当システムのバージョンア ップを行う場合には、旧バージョンシステム のアンインストールが必要となります。手順 については、以下のとおりです。

 Ver.3 シリーズのインストーラーを起動した際に、当該パソコンに「新退職報 償金システム」がインストールされている場合は、右のようなポップアップがでます。

- 管理者権限を持つユーザーアカウントで アンインストールを実行します。
   「コントロールパネル」画面を起動し、
   「プログラム」から「プログラムと機能」
   を選択します。
- ② 一覧から「新退職報償金システム」を選 択し、「アンインストール」をクリックしま す。

以降、画面の指示に従って、アンインス トールを行ってください。

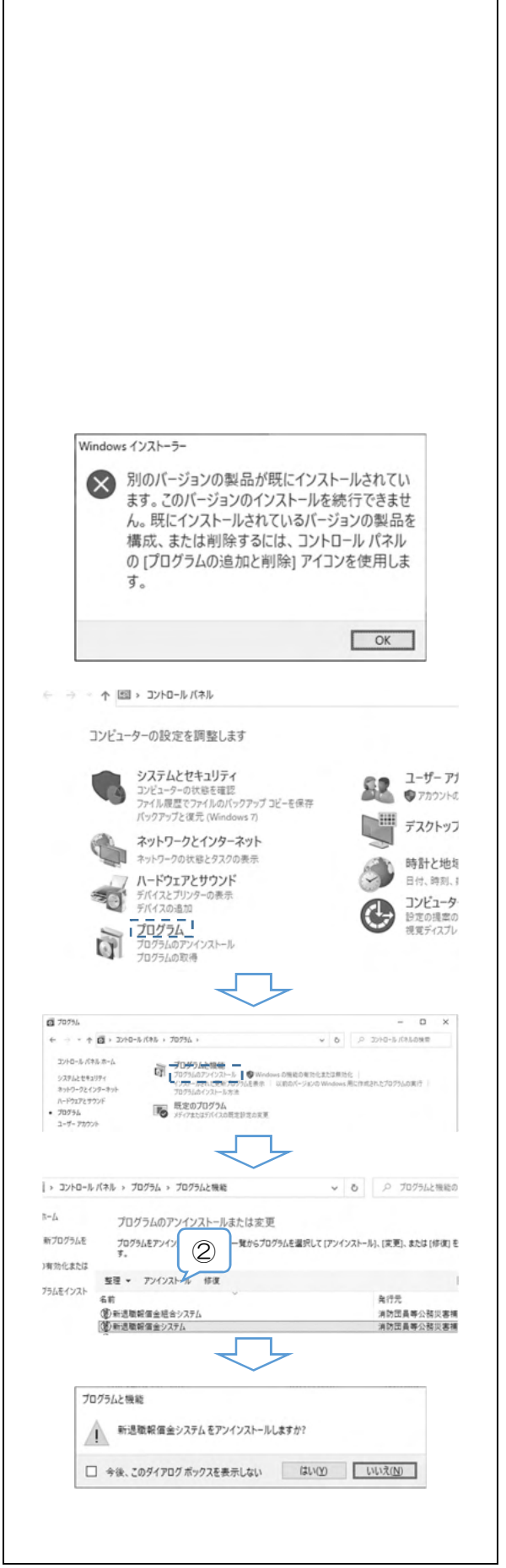

- 2 インストールの開始
- 新退職報償金システムのインストーラー (新退職報償金システム.exe)を起動して ください。 以降、画面の指示に従って、インストー
  - ルを実行します。
- ② 自動で必要ファイルを一時フォルダーに 展開します。
- 3 Microsoft Access Database Engine のイン ストール
- インストールするパソコンに、 「Microsoft Access 2010」又は 「Microsoft Access Database Engine 2010」のいずれもインストールされてい ない場合に、自動で必要ファイルを一時フ ォルダーに展開します。
  - 当該コンポーネントがインストールさ れている場合は、「4 Microsoft .NET Framework」のインストールへ自動で 進みます。
- 「Microsoft Access Database Engine 2010」のインストールウィザードが起動 します。
   「次へ」をクリックしてください。
- ③ 「使用許諾契約書」が表示されます。 使用許諾契約書を確認のうえ、同意する 場合は、「使用許諾契約書の条項に同意しま す」にチェックを入れてから「次へ」をク リックしてください。

同意しない場合は「キャンセル」を選択 してください。

「キャンセル」の場合、「セットアップ
 終了確認」のダイアログが表示されます。
 「はい」を選択すると、「セットアップ取
 消」のダイアログが表示されて、インス
 トールが終了します。

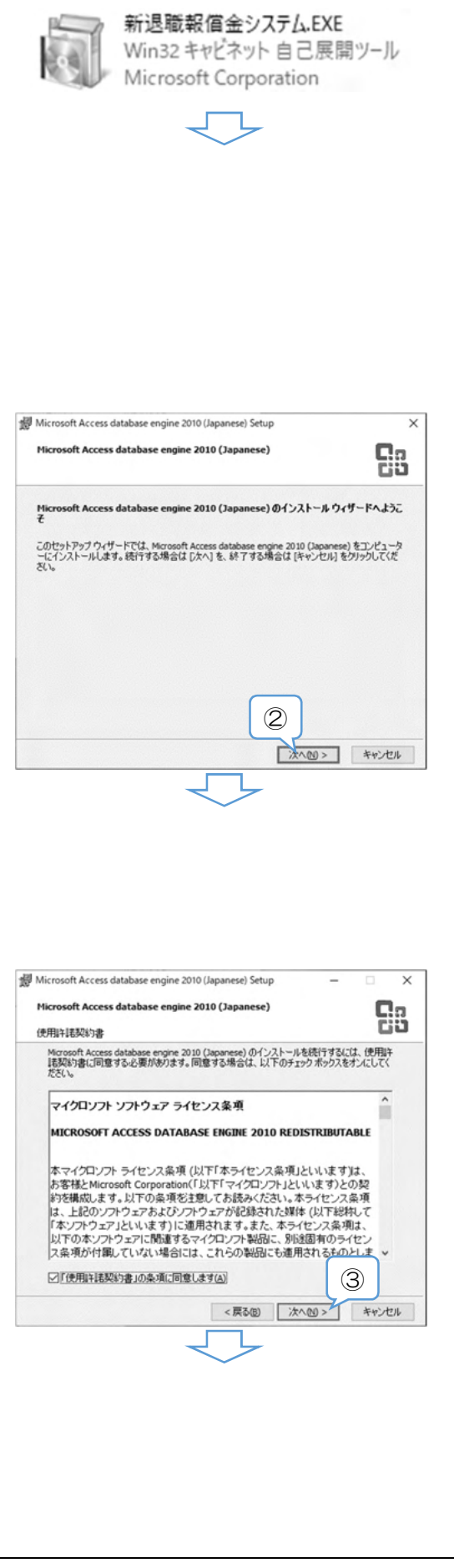

- ④ インストール先が表示されます。フォル ダーを確認し、「インストール」をクリック してください。
  - ※ 通常はインストールフォルダーは変更 しません。

- ⑤ 「インストール」をクリック後、
   「Microsoft Access Database Engine 2010」のインストールが開始され、画面
   上にインストール進行状況が表示されます。
  - ※ 「ユーザーアカウント制御」が表示された場合には、内容を確認のうえ「はい」 をクリックしてください。
- ⑥ インストールが正常に終了すると、「セッ トアップ完了」のダイアログが表示されま す。
  - 「OK」をクリックして当該コンポーネ ントのインストールを完了してください。
- 4 Microsoft .NET Framework 4.6 のインスト ール
- 1 上記必須コンポーネントがインストール されていない場合、インストールウィザー ドが起動するので、画面の指示に従ってイ ンストール作業を進めてください。

当該コンポーネントがインストールされている場合は、「5 新システムのインストール」へ自動で進みます。

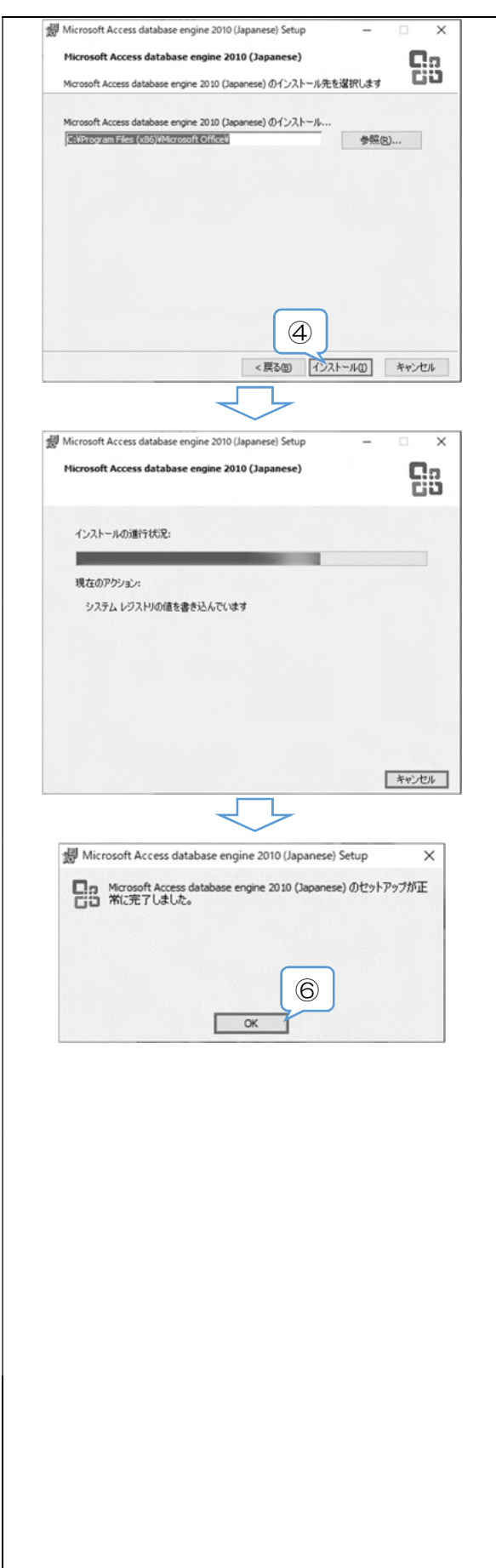

- 5 新システムのインストール
- 必須コンポーネントのインストールが 完了又はインストール済みだった場合、
   「新退職報償金システム セットアップ ウィザード」が起動します。
   「次へ」をクリックしてください。
- ② 「インストール フォルダーの選択」が 表示されます。 インストール先のフォルダーの確認及 び新システムの使用ユーザーを設定し、 「次へ」をクリックしてください。

「すべてのユーザー」を選択した場合 は、全てのユーザーアカウントのスタート メニューにショートカットが設定されま す(通常は、こちらを選択します。) 「このユーザーのみ」を選択した場合

は、現在ログイン中ユーザーのスタートメ ニューにのみショートカットが設定され ます。

- ※インストールフォルダーに「Program Files」など権限に制限があるフォルダー を指定しないでください
- ③ 「インストールの確認」が表示されたら、 「次へ」をクリックしてください。

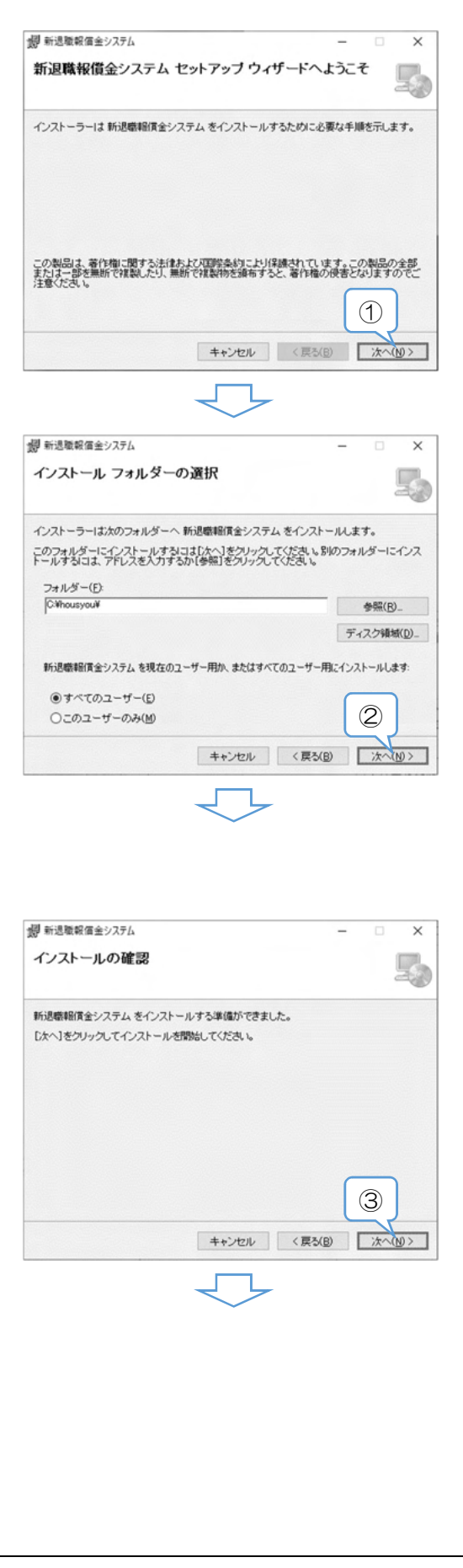

④ 「新退職報償金システム」のインストー 副 新退職報償金システム × ルが開始され、画面上にインストール進行 新退職報償金システム をインストールしていま 10 状況が表示されます。 新退職報償金システム をインストールしています。 お待ちください キャンセル 〈 戻る(B) 次へ(N) 〉 調 新退職報借金システム ⑤ インストールが正常に終了すると、「イ × インストールが完了しました。 ンストールが完了しました。」と表示され ます。 新退職報償金システム は正しくインストールされました。 「閉じる」をクリックしてセットアップ 終了するには、「閉じる」をクリックしてください。 ウィザードを終了してください。 Windows Update で、NET Framework の重要な更新があるかどうかを確認してくださ (5) キャンセル 〈戻る(B) 閉じる(C) 新退職報貨金システムに行った構成の変更を有効にするには、システムを再起動 する必要があります。すぐに再起動する場合は[はい]を、後で手動で再起動する場 合は[しいえ]をクリックしてください。 ⑥ 再起動を求めるダイアログが表示され ます。すぐに再起動をする場合は「はい」 をクリックしてください。 III (Y) いいえ(N) 6 6 マスターデータの取込み (アプリケーシ ョン更新) アプリケーションの更新 Ver.3より追加された住所・銀行情報入力 支援機能を有効にするために、以下の作業を アプリケーションの更新を行います。 行います。 (two いいえ(N) 1 消防基金ホームページより、 「masterdata\_yyyymm.exe」をダウンロ ード。(yyyymm:年月) アプリケーションの更新 X 2 「masterdata yyymm.exe」を起動す ると、ダイアログが表示されるので「はい」 アプリケーションの更新が完了しました。 をクリック。 3 完了するとダイアログが表示されるの OK で「OK」をクリック。

7